# **PROCÉDURE POUR LES INSCRIPTIONS**

Inscription par le club : <u>https://monclub.fftt.com/login/</u>

Vous cliquez sur «sportifs », ensuite sur « engagements »

|    | 5                                                                                                    |   | ≡ #Mon      | Espace Club   | CD49 Tennis De Table (anjou.pint@wanadoo.fr) 🗸 |  |
|----|----------------------------------------------------------------------------------------------------|---|-------------|---------------|------------------------------------------------|--|
| f  |                                                                                                    |   | NOTIFICA    | TIONS         |                                                |  |
| Ê  | de Tennis de Table                                                                                                    | ~ | ()          | MPORTANT<br>O |                                                |  |
| 81 | Licenciés                                                                                                    | ~ |             |               |                                                |  |
|    | Liens utiles                                                                                                    | ~ | A           |               |                                                |  |
| ħ. | Sportifs                                                                                                    | ^ |             |               |                                                |  |
|    | Liste des équipes<br>Épreuves par équipe<br>Épreuves individuelles<br>Engagements<br>Confirm, pré-inscriptions<br>Confirm, inscriptions |   | A           | NOTIFICATIONS |                                                |  |
|    |                                                                                                    |   |             | 0             |                                                |  |
|    |                                                                                                    |   | TÂCHES      | EN COURS      |                                                |  |
|    |                                                                                                    |   | ABONNEMENTS |               |                                                |  |
|    |                                                                                                    |   | ~           | PING PONG MAG |                                                |  |
|    |                                                                                                    |   |             | 20            |                                                |  |

#### Cliquez sur la compétition concernée

|                                            |                                               | 7      | = | #Mon Espace Club                 |                            | CD49 Tennis   |
|--------------------------------------------|-----------------------------------------------|--------|---|----------------------------------|----------------------------|---------------|
| Fédération Française<br>de Tennis de Table |                                               |        |   | ENGRGEMENTS                      |                            |               |
| Ê                                          | Administratif                                 | ~      |   | Sélectionner une épreuve         | 2 Sélectionner les joueurs |               |
|                                            | Licenciés<br>Liens utiles                     | ×<br>• |   | Nom                              | Organisme                  | Date limite   |
| ġ.                                         | Sportifs                                      | ~      |   | D49_Open Anjou vétérans à Angers | MAINE ET LOIRE             | 05/11/2023    |
|                                            | Liste des équipes                             | s      |   | D49_Open Anjou vétérans à Mazé   | MAINE ET LOIRE             | 05/11/2023    |
|                                            | Épreuves par équipe<br>Épreuves individuelles |        |   | FED_Critérium Fédéral            | FFTT                       | 07/04/2024    |
|                                            |                                               |        |   | D49_Open Anjou ping              | MAINE ET LOIRE             | Délai dépassé |
|                                            | Engagements                                   |        |   |                                  |                            |               |

Vous arrivez alors sur une page ressemblante à celle-ci avec la liste des joueurs/joueuses licenciés.

|                                            | 5                      | -      | = #Mon Espace Club       | CD49 Tennis De Table (anjou_pint@wanadoo.fr) 🗸 |
|--------------------------------------------|------------------------|--------|--------------------------|------------------------------------------------|
| Fédération Française<br>de Tennis de Table |                        |        | ENGRGEMENTS              |                                                |
| Ê                                          | Administratif          | ~      | Sélectionner une épreuve | 2 Sélectionner les joueurs                     |
| 81                                         | Licenciés              | ~      | Filtrer par catégorie 👻  |                                                |
|                                            | Liens utiles           | ~      | □ N° Licence Nom Prénom  | Catégorie Date inscription                     |
| Ŕ                                          | Sportifs               | ^      |                          |                                                |
|                                            | Liste des équipes      |        |                          |                                                |
|                                            | Épreuves par équip     |        |                          |                                                |
|                                            | Épreuves individuelles |        |                          | -                                              |
|                                            | Engagements            |        |                          |                                                |
|                                            | Confirm. pré-inscrip   | otions |                          | RETOUR ENREGISTRER                             |

Cochez la case à côté du n° de licence des joueurs/joueuses qui souhaitent s'inscrire. Vous devez cliquer sur « ENREGISTRER ».

Vous avez la possibilité de modifier l'inscription (en cochant ou décochant la case) jusqu'à la date limite d'inscriptions. Pensez à valider l'enregistrement après chaque nouvelle modification.

Seules les licences validées sont prises en compte dans les listes proposées par le serveur

# **PROCÉDURE POUR LES INSCRIPTIONS**

### Inscription par le licencié : <u>https://malicence.fftt.com/login/</u>

#### (Accès réservé au licencié à condition d'avoir activé son compte).

En cas accès impossible à votre espace licencié (identifiant perdu ou compte non activé), veuillez contacter le secrétariat du comité.

Vous cliquez sur « Epreuves », ensuite sur « Engagements »

|                                            | ~ ~              | · · · · |  | ≡ #Mon Espace Licencié           |                |             |            |  |  |
|--------------------------------------------|------------------|---------|--|----------------------------------|----------------|-------------|------------|--|--|
| Fédération Française<br>de Tennis de Table |                  | -       |  | ENGRGEMENTS DISPONIBLE           |                |             |            |  |  |
| 81                                         | Licencié         | ~       |  | Nom                              | Organisme      | Date limite | État       |  |  |
|                                            | Épreuves         | ^       |  | D49_Open Anjou vétérans à Mazé   | MAINE ET LOIRE | 05/11/2023  | Engagé     |  |  |
|                                            | Pré-inscriptions |         |  | D49_Open Anjou vétérans à Angers | MAINE ET LOIRE | 05/11/2023  | En attente |  |  |
|                                            | Inscriptions     |         |  |                                  |                |             |            |  |  |
|                                            | Engagements      |         |  |                                  |                |             | S'ENGAGER  |  |  |

Cochez la case à droite et cliquez sur « s'engager »

Une fois la case cochée et validée vous ne pourrez plus modifier votre engagement. Il faudra passer par le club ou le secrétariat du comité.